## 云藏输人法 linux 麒麟版安装教程

输入法下载地址:

https://www.yongzin.com/app\_download/fcitx-yongzinarm64.deb

1. 下载输入法安装包或光盘中选择输入法安装包;

2. 双击输入法安装包;

| 👙 麒麟应用安装器 |                                       | - |
|-----------|---------------------------------------|---|
|           | fcitx-yongzin<br><sub>版本号: 13.0</sub> |   |
|           | 一键安装                                  |   |
|           |                                       |   |

3. 输入电脑密码授权进行安装;

|     | 授权 一 🗆                             | × |
|-----|------------------------------------|---|
| -0  | 要安装或卸载软件,您需要进行验证。                  |   |
|     | 一个程序正试图执行一个需要特权的动作。要求<br>授权以执行该动作。 |   |
|     | user                               | * |
|     | 密码:                                |   |
|     |                                    |   |
|     |                                    |   |
| ▶详细 |                                    |   |

| _ |    | <br> |
|---|----|------|
|   | 授权 | 取消   |
|   | 授权 | 取消   |

4. 安装完成后鼠标右击右下角点击输入法图标并选择配置;

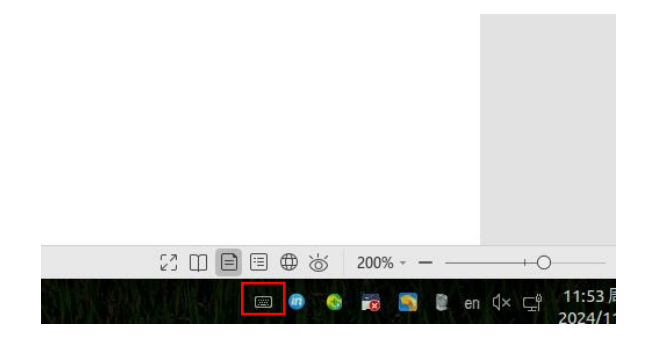

5. 在输入法配置中点击"+";

|                 |           | 输入法    | 配置 |      |     |                     |     |   |          | -                |        | ×   |
|-----------------|-----------|--------|----|------|-----|---------------------|-----|---|----------|------------------|--------|-----|
| 输入法             | 全局配置      |        |    |      |     |                     |     |   |          |                  |        |     |
| 键盘 - 3          | 英语(美国)    |        |    |      |     |                     |     |   |          | 英                | 语      |     |
| 键盘 - 注          | 又语        |        |    |      |     |                     |     |   |          | 汉                | 语      |     |
| 华宇拼             | 立         |        |    |      |     |                     |     |   |          | 汉                | 语 (r   | 中国) |
| 搜狗输             | 入法麒麟版     |        |    |      |     |                     |     |   |          | 汉                | 语 (r   | 中国) |
| _ 第-            | 个输入法将作为非激 | 活状态。   | 通常 | 你要   | 要将  |                     | 龙键想 | ŧ | 布局       | 名称市              | 内在會    | ē—  |
| 7 年<br>个。<br>十一 |           | 卤1八⁄愆。 | 进币 | 1芯斋: | 安村♥ | <b>.</b> <u>m</u> 9 |     |   | יעבי, קר | <b>ta 175</b> 13 | X 1I 9 | Б — |

6. 在添加输入法中选择"云藏"并确认;

| 添加输入法                                                            |               |
|------------------------------------------------------------------|---------------|
| 云藏                                                               | 汉语 (中国)       |
| 键盘 - APL keyboard symbols                                        | 英语            |
| 键盘 - APL keyboard symbols - APL keyboard symbols (APLX unified)  | 英语            |
| 键盘 - APL keyboard symbols - APL keyboard symbols (Dyalog)        | 英语            |
| 键盘 - APL keyboard symbols - APL keyboard symbols (IBM APL2)      | 英语            |
| 键盘 - APL keyboard symbols - APL keyboard symbols (Manugistics AP | L*PLUS II) 英语 |
| 键盘 - APL keyboard symbols - APL keyboard symbols (sax)           | 英语            |
| 键盘 - APL keyboard symbols - APL keyboard symbols (unified)       | 英语            |
| 🗹 仅显示当前语言                                                        |               |
| 搜索输入法                                                            | $\otimes$     |

| 输入法配置                               | -  | ×      |
|-------------------------------------|----|--------|
| 输入法 全局配置                            |    |        |
| 键盘 - 英语(美国)                         | 英  | 语      |
| 键盘 - 汉语                             | 汉  | 语      |
| 华宇拼音                                | 汉  | 语 (中国) |
| <mark>搜狗输</mark> 入法麒麟版              | 汉  | 语 (中国) |
| 云藏                                  | 汉  | 语 (中国) |
|                                     |    |        |
| 2 第一个输入法将作为非激活状态。通常您需要将键盘或键盘 - 布局名系 | 放在 | 第一个。   |

7. 在选择输入界面切换输入法为云藏输入法;

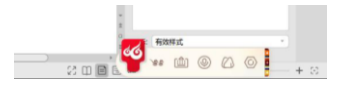

8. 使用键盘输入藏文;

9. 点击输入法状态栏的麦克风,进入语音输入状态,点击中间的话筒图标实现语音输入。

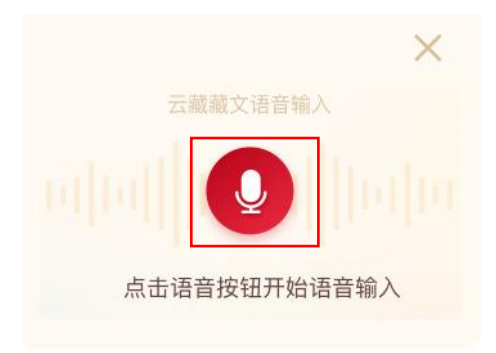